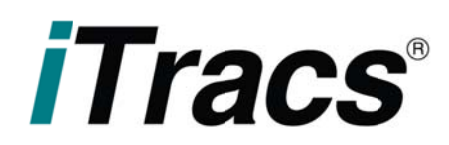

## **Resources - Bank Statement Upload Instructions**

Uploading your bank statement to a cyber-secure environment is a simple and secure way to deliver your bank statement to iTracs for inclusion in your monthly reconciliation.

Save your bank statement into a PDF file.

Log in to iTracs at: <u>https://live.rynoh.com</u>

- Select the "RynohReport" tab (at top)
- Select "Actual Bank Statements" (from list on left hand side, near the bottom)
- Select "Agency Name"
- Select "Bank Account"
- Click "Submit"
- Click the **"Upload"** link for whichever period you are uploading the bank statement
- Click "Browse" and choose the file where you saved your bank statement
- Double-click on the bank statement you want to upload
- Click "Upload"

Note - The uploaded file must be in a PDF format.

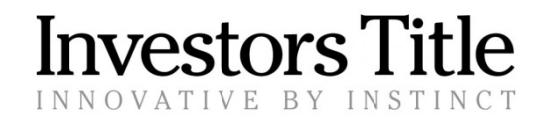